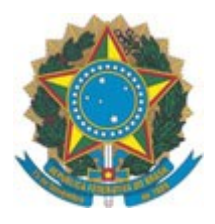

Tribunal Regional Eleitoral de Alagoas Sistema de Comunicações da Justiça Eleitoral

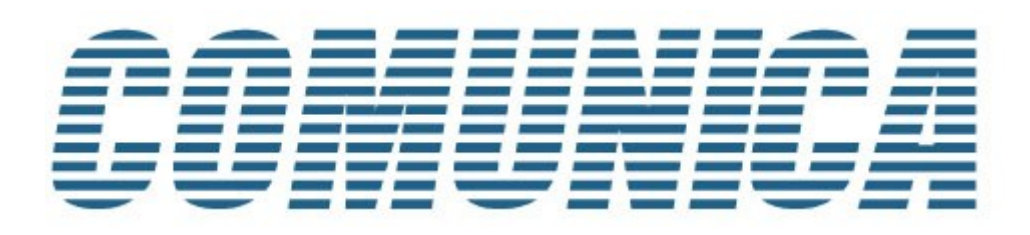

# Manual do Usuário

Alagoas – Brasil Março de 2018

#### TRE-AL

# Índice

| 1.COMUNICA                                                                       | 3   |
|----------------------------------------------------------------------------------|-----|
| 2.Habilitando o acesso ao sistema                                                | 3   |
| 3.Acessando o sistema                                                            | 6   |
| 4.Lendo as novas comunicações                                                    | 7   |
| 5.Relendo as comunicações                                                        | 8   |
| 6.Esqueci a senha ou desejo alterá-la. O que fazer?                              | 9   |
| 7.Se o e-mail do órgão partidário, candidato ou coligação mudar, o que acontece? | 10  |
| 8.Dúvidas                                                                        | .10 |

### **1. COMUNICA**

O COMUNICA – Sistema de Comunicações da Justiça Eleitoral – tem como objetivo proporcionar efetividade, rapidez e segurança nas comunicações e encaminhamento eletrônico de documentos da Justiça Eleitoral para órgãos partidários, candidatos e coligações eleitorais.

Com a publicação de Resolução do TRE-AL, o sistema Comunica passou a ser a ferramenta utilizada pela Justiça Eleitoral para efetivação de todas as comunicações oficiais, tais como: notificações, intimações, ofícios e demais atos judiciais. Para consultar a resolução, acesse: http://www.tre-al.jus.br/jurisprudencia/consulta-acordaos-e-resolucoes.

#### 2. Habilitando o acesso ao sistema

Para receber as comunicações pelo COMUNICA, o órgão partidário, candidato ou coligação precisa estar previamente cadastrado. O processo de cadastro ocorre da seguinte forma:

- 1. Primeiramente, indique um e-mail de contato
  - Caso você seja responsável por um órgão partidário regional ou municipal, informe no SGIP – Sistema de Gerenciamento de Informações Partidárias – qual o seu e-mail de contato. Uma vez protocolada e validada essa informação no SGIP, o COMUNICA terá acesso a esse endereço de e-mail e a Secretaria Judiciária do TRE-AL irá encaminhar a solicitação do seu cadastro no sistema.
  - Caso você seja um candidato ou representante de coligação eleitoral, informe no CANDEX – Módulo Externo do Sistema de Candidaturas – qual o seu e-mail de contato. Após encaminhar a mídia para o Cartório Eleitoral (no caso de eleições municipais) ou para a Secretaria Judiciária (nas eleições gerais), será feita a importação e o aceite das informações no Sistema de Candidaturas. Concluído o processo, as informações estarão disponíveis no Comunica e o setor responsável irá encaminhar a solicitação de cadastro.
- 2. Uma vez enviada a solicitação de cadastro, você receberá um e-mail na sua caixa postal requisitando o cadastramento.
- Siga as instruções da mensagem e você será direcionado para o sistema em uma tela como mostrado nas imagens a seguir:

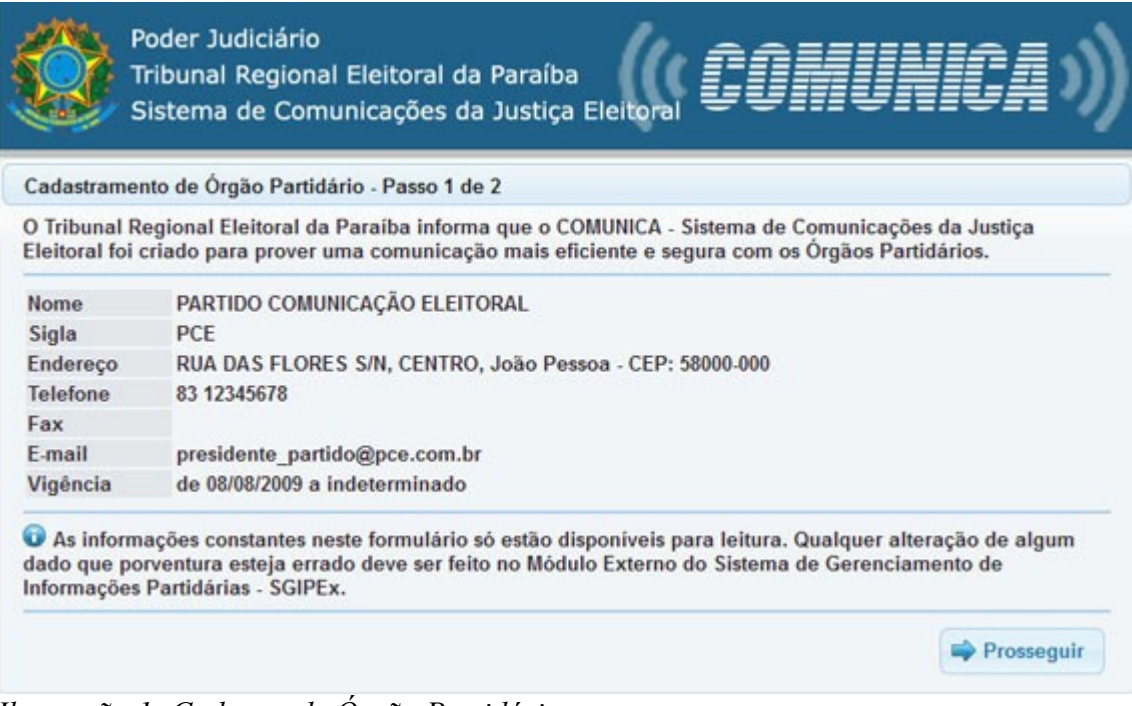

Ilustração 1: Cadastro de Órgão Partidário

| Cadastramento de C                            | andidato - Passo 1 de 2                                                                                                    |
|-----------------------------------------------|----------------------------------------------------------------------------------------------------|
| O Tribunal Regional<br>Eleitoral foi criado p | Eleitoral da Paraiba informa que o COMUNICA - Sistema de Comunicações da Justiça<br>para prover uma comunicação mais eficiente e segura com os Candidatos. |
| Nome                                          | JOÃO BATISTA DA SILVA                                                                                                    |
| Cargo                                         | Prefeito                                                                                                    |
| CPF                                           | 000.000.000-00                                                                                                    |
| Título                                        | 013241051545                                                                                                    |
| Endereço                                      | RUA FRANCISCO CHAGAS, S/N, CENTRO, JOÃO PESSOA - CEP: 58000-000                                                                                            |
| Unidade Eleitoral                             | JOÃO PESSOA                                                                                                    |
| Sigla                                         | PCE                                                                                                    |
| Coligação                                     | COLIGAÇÃO DO CANDIDATO                                                                                                    |
| E-mail                                        | email do candidato@candidato.com.br                                                                                                    |

Ilustração 2: Cadastro de Candidato

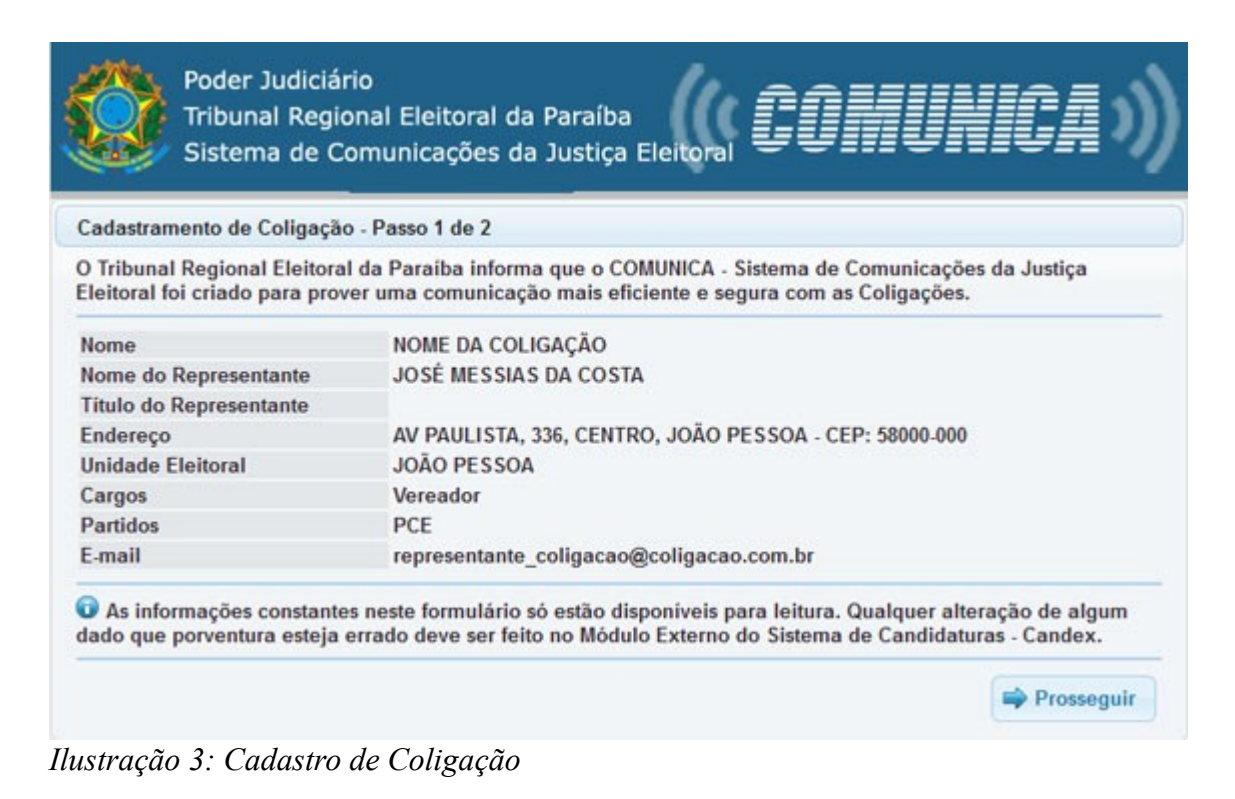

- 4. Verifique os dados informados na tela de cadastramento e clique em Prosseguir.
- 5. Informe uma senha e conclua o cadastro. A senha deve ter pelo menos 6 caracteres. Podem ser letras ou números.

| Login           | email@cadastro.com.br Indique a senha aqui |
|-----------------|--------------------------------------------|
| Senha           |                                            |
| Confirmar senha | Repita novamente para confirmar            |

Ilustração 4: Definição de senha

6. O sistema indica que você foi cadastrado com sucesso. Agora já está apto a usar o sistema e receber as comunicações da Justiça Eleitoral a partir dele.

O Sistema de Registro de Candidaturas permite informar mais de um e-mail para um mesmo candidato ou coligação e, em virtude disso, o convite de cadastramento é enviado para todos os e-mails indicados. O e-mail que responder primeiro à solicitação de cadastro no Comunica, será definido como endereço de correio eletrônico oficial para comunicação pelo sistema. Ao tentar realizar o cadastro com os demais e-mails, o sistema informará que o cadastro do candidato ou coligação já foi realizado.

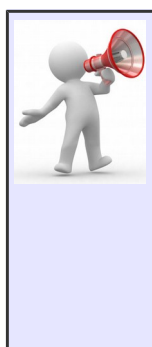

#### Importante!

O sistema permite que o mesmo endereço de e-mail esteja associado a mais de um destinatário (órgão partidário, candidato ou coligação).

Caso o seu e-mail já esteja cadastrado para recebimento de comunicações de um determinado destinatário, mas você também é representante de um outro e esteja fazendo mais um cadastro, o sistema irá apenas pedir a confirmação da senha (já cadastrada) para associá-lo ao novo destinatário.

## 3. Acessando o sistema

Para utilizar o COMUNICA e ler as comunicações você precisa efetuar login no sistema.

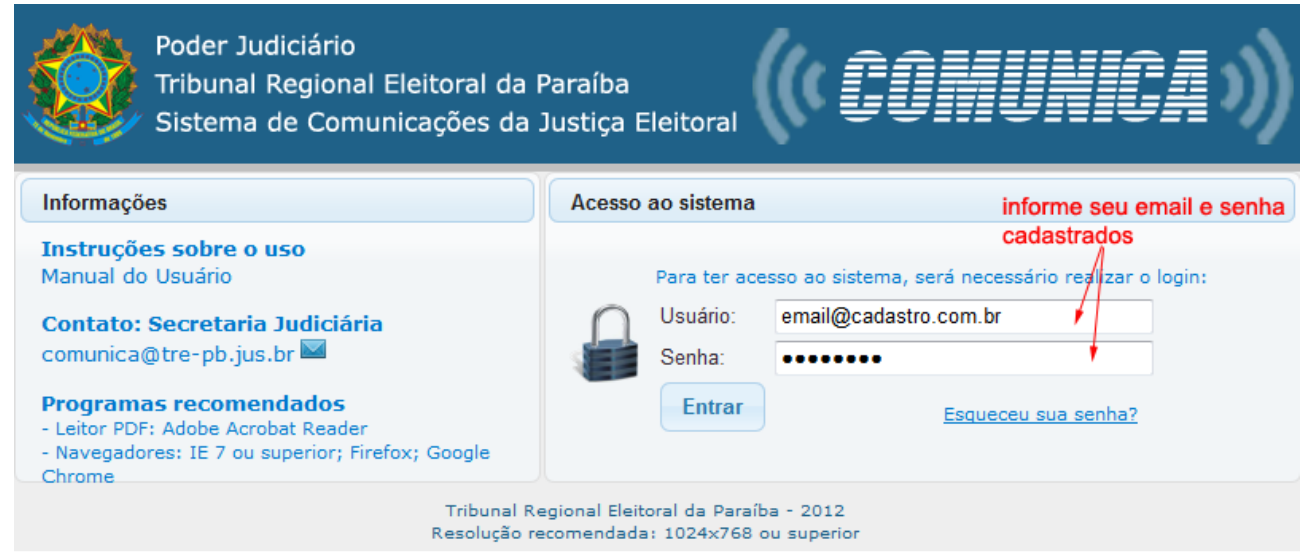

Ilustração 5: Login para acesso ao sistema

Caso seja órgão partidário (municipal ou regional), informe no campo **Login** o e-mail do órgão no SGIP e indique também a **senha** definida no cadastramento (ver passo 2 – *Habilitando o acesso ao sistema*).

Caso seja candidato ou coligação, informe no campo Login o e-mail do candidato ou coligação no CANDEX e indique também a senha definida no cadastramento (ver passo 2 - Habilitando o acesso ao sistema).

Depois clique em Entrar.

**Pronto!** Se você informou o e-mail e senha corretamente, já poderá ler as comunicações enviadas pela Justiça Eleitoral.

### 4. Lendo as novas comunicações

Quando a Justiça Eleitoral enviar uma nova comunicação, você receberá na caixa postal do seu e-mail uma mensagem de que há nova comunicação. Acesse o sistema para lê-la.

Se o seu e-mail estiver associado a mais de um destinatário, após entrar no sistema, será preciso escolher qual dentre eles você deseja consultar as comunicações. Veja exemplo na imagem a seguir:

| ício ? Manual                   | do usuário                          |                            | Último a        | cesso: 28/05/2012 | 2 18:23:02 |
|---------------------------------|-------------------------------------|----------------------------|-----------------|-------------------|------------|
| rezado(a),<br>elecione o destin | atário desejado                     | para ler suas comunic      | ações e clique  | em PROSSEGUIR     | L          |
|                                 |                                     |                            | •               |                   |            |
| The                             | Nama                                |                            | Comunicações    |                   |            |
| ripo 🗸                          |                                     | Nome                       | ~               | Não lidas ≎       | Lidas 0    |
| Candidato                       | JOÃO BATISTA                        | DA SILVA - nº 9876 - PCE   | E - Vereador    |                   | 0          |
| Coligação                       | POR UM MUND                         | O MELHOR                   |                 | 2                 | 3          |
| Órgão Partidário                | PCE - Regional                      |                            |                 | 0                 | 2          |
|                                 |                                     |                            |                 |                   |            |
|                                 | Há 3                                | destinatários(s) associa   | ado(s) ao e-mai | <b>.</b>          |            |
| o clicar em pro                 | sseguir o sister<br>ário selecionad | na irá mostrar as cor<br>o | municações n    | ão<br>PROS        | SEGUIR     |

Ilustração 6: Seleção de destinatário, apenas para usuário/email associado a mais de um destinatário

O sistema mostra inicialmente todas as comunicações encaminhadas que ainda não foram lidas. Para cada uma delas, indica *o número da comunicação*, *o tipo ou a natureza do assunto*, *a data e hora em que foi enviado* e um link para acessar o conteúdo.

| Comunicaç  | ões não lidas                            |                 |          |                  |
|------------|------------------------------------------|-----------------|----------|------------------|
| Candidato: | JOÃO BATISTA DA SILVA - nº 5 - PCE - Pre | efeito          | Clique a | iqui para ver o  |
|            | I4 (4                                    |                 | conteúd  | o da comunicação |
| N° ≎       | Tipo de comunicação                      | Data/hora env   | io \$    |                  |
| 15/2012    | NOTIFICAÇÃO - FILIAÇÃO PARTIDÁRIA        | 25/05/2012 09:0 | 2        | Ler comunicação  |
| 13/2012    | NOTIFICAÇÃO - DIREITO DE RESPOSTA        | 24/05/2012 18:3 | 9        | l er comunicação |

Ilustração 7: Comunicações não lidas

Clique em Ler Comunicação para ter acesso ao teor do comunicado.

| Comunicação recebida                                                                                                    |                                                                                                    |
|----------------------------------------------------------------------------------------------------|----------------------------------------------------------------------------------------------------|
| Número da comunicação                                                                                                    | 48/2012                                                                                                    |
| Tipo comunicação                                                                                                    | NOTIFICAÇÃO - REGISTRO DE ÓRGÃO PARTIDÁRIO                                                                                                    |
| Data/hora envio                                                                                                    | 29/05/2012 12:18 ao acessar o teor da comunicação, o sistema registra a                                                                                                    |
| Data/hora recebimento                                                                                                    | 29/05/2012 18:34 data e hora do recebimento                                                                                                    |
| Mensagem                                                                                                    |                                                                                                    |
| João Batista da Silva<br>Presidente Estadual do P<br>Ref.: Comissão Provisória<br>Ilmo. Sr. Presidente,<br>Fica Vossa Senhoria<br>município de Novo Bron:<br>excepcional, faz-se neces<br>eleitor, bem como as alter<br>Segue modelo de forma<br>Atenciosamente | artido da Comunicação Eleitoral<br><b>a do município de Novo Bronze - PB</b><br>a COMUNICADO da impossibilidade de se atender ao pedido de inclusão da comissão provisória do<br>ze (Protocolo nº 125487/2011) tendo em vista o artigo 8º a Resolução 230985/2008-TSE. E, em caso<br>isários dados dos representantes, tais como: nome, endereço completo, telefone, e-mail, fax, CPF, título do<br>rações promovidas.<br>ulário em anexo. |
|                                                                                                    | Maria Teste de Souza Marques<br>Secretária Judiciária                                                                                                    |
|                                                                                                    | Documentos anexados \$                                                                                                    |
| formulario_n                                                                                                    | nodelo.pdf                                                                                                    |
| Voltar                                                                                                    | aqui para abrir o documento anexo                                                                                                    |

Ilustração 8: Conteúdo da comunicação

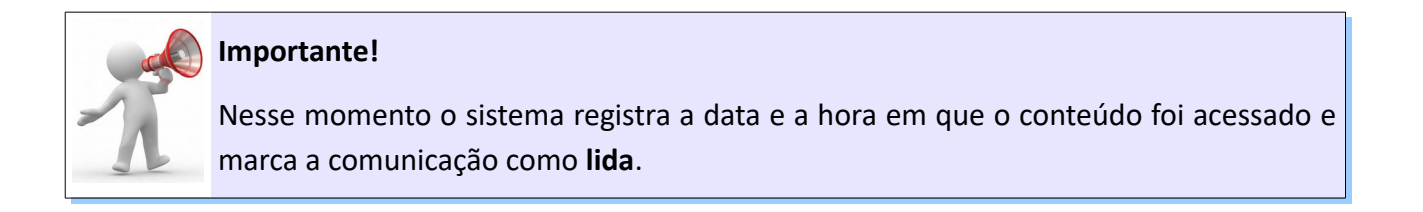

## 5. Relendo as comunicações

Quando uma comunicação é lida e você acessa o sistema novamente, ela não aparece mais na tela inicial, que sempre mostra as novas mensagens. Mas, é possível ler novamente todas as comunicações que já foram enviadas e que já foram lidas anteriormente. Para isso, após acessar o COMUNICA com seu e-mail e senha, clique no menu **Comunicações**, e escolha a opção **Lidas**.

#### TRE-AL

Para usuários associados a mais de um destinatário, antes será preciso a seleção daquele cujas comunicações pretende-se reler, como mostrado no *Tópico 4 – Lendo as novas comunicações*.

| Início Comunicações -                                 | ? Manual do usuário         | Olá, presidente_pce@partido.com.br<br>Último acesso: 30/05/2012 14:01:46 |
|-------------------------------------------------------|-----------------------------|--------------------------------------------------------------------------|
| Não lidas<br>Comu<br>Lidas<br>Órgão Farudano, FCL - A | clique aqui para reler comu | nicações                                                                 |

Ilustração 9: Opção de menu para consultar comunicações já lidas

O sistema exibirá as comunicações já lidas. É possível ordenar a listagem por número da comunicação, tipo ou data e hora de envio. Para fazer a ordenação, basta clicar no título da coluna correspondente.

| Comunicaçõ<br>Órgão Partic | es lidas<br>dário: PCE - JOÃO PESSOA       | Clique no cabeçalho da<br>informações por essa c<br>comunicações estão or | a coluna para ordenar as<br>coluna. No exemplo, as<br>rdenadas por número. |
|----------------------------|--------------------------------------------|---------------------------------------------------------------------------|----------------------------------------------------------------------------|
| N° ^                       | Tipo de comunicação  \$ \$                 | Data/hora envio \$                                                        |                                                                            |
| 9/2012                     | NOTIFICAÇÃO - DIREITO DE RESPOSTA          | 23/05/2012 17:56                                                          | Reler comunicação                                                          |
| 11/2012                    | AVISO - PRAZOS                             | 24/05/2012 18:03                                                          | Reler comunicação                                                          |
| 42/2012                    | NOTIFICAÇÃO - FILIAÇÃO PARTIDÁRIA          | 29/05/2012 17:45                                                          | Reler comunicação                                                          |
| 48/2012                    | NOTIFICAÇÃO - REGISTRO DE ÓRGÃO PARTIDÁRIO | 29/05/2012 18:34                                                          | Reler comunicação                                                          |
|                            | II (II )                                   | •                                                                         |                                                                            |

Ilustração 10: Comunicações lidas

Finalmente, para reler o teor da comunicação, clique em Reler Comunicação.

## 6. Esqueci a senha ou desejo alterá-la. O que fazer?

Se esqueceu a senha, não se preocupe, poderá definir uma nova e voltar a usar o sistema.

Para isso, na tela inicial do COMUNICA, clique no link Esqueceu sua senha?

|   | Para ter acesso ao | sistema, s | erá necessár | io realizar o logi |
|---|--------------------|------------|--------------|--------------------|
| 0 | Usuário:           |            |              |                    |
|   |                    |            |              | 10                 |
|   | Senna:             | -          |              |                    |
|   | Entrar             | (          |              |                    |

Ilustração 11: Login - esqueceu senha

Na tela seguinte, informe o seu *e-mail* e clique em Enviar.

Uma mensagem será enviada para a caixa postal do seu e-mail com as instruções para a criação de uma nova senha.

Siga as instruções e defina nova senha de acesso. Depois disso, você já poderá usar o sistema novamente com a nova senha criada.

#### Importante!

Ainda que não tenha esquecido a senha, você pode realizar esse mesmo procedimento caso deseje alterá-la.

# 7. Se o e-mail do órgão partidário, candidato ou coligação mudar, o que acontece?

Se por alguma razão, o e-mail no SGIP (para os órgãos partidários) ou no CAND (para os candidatos e coligações) for modificado, o endereço de correio eletrônico antigo não estará mais habilitado no COMUNICA.

Assim, o usuário que acessava o sistema com o e-mail antigo não será mais alertado sobre novas comunicações em sua caixa postal nem poderá acessar o COMUNICA para lê-las.

Com o novo e-mail definido e validado no SGIP (órgão partidário) ou no CAND (candidato ou coligação), deve ser feito novo processo de cadastro (consulte o *Tópico 2 – Habilitando o acesso ao sistema* no início desse manual).

### 8. Dúvidas

Em caso de dúvidas ou dificuldades no uso do sistema, os órgãos partidários regionais devem entrar em contato com a Secretaria Judiciária do TRE-AL e os municipais com o respectivo cartório eleitoral. Nas eleições gerais, candidatos e coligações devem contactar a Secretária Judiciária, já nas eleições municipais a primeira fonte de informação para candidatos e coligações é o Cartório Eleitoral.

E possível também entrar em contato via correio eletrônico encaminhando as dúvidas para **sj@tre-al.jus.br**.